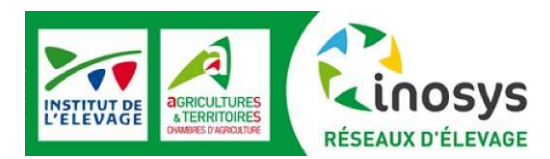

17 mars 2016

# De quoi s'agit-il ?

L'interface web « Observatoire INOSYS Réseaux d'élevage » a pour fonction de rendre accessibles à tous les résultats annuels des groupes d'exploitations suivies dans le cadre du dispositif INOSYS Réseaux d'élevage.

Choisies pour représenter des types de systèmes d'élevage herbivores ayant un poids important en France, les exploitations suivies dans le cadre du volet observatoire du dispositif présentent des modes de fonctionnement comparables à ceux de la majorité des exploitations françaises, leurs performances économiques se situent cependant en moyenne 20 à 30% au-dessus des niveaux observés dans la population générale. Pour pouvoir faire l'objet d'un suivi dans le cadre de cet observatoire, ces exploitations doivent en effet avoir un minimum d'avenir, un fonctionnement cohérent et des performances correctes (sans rechercher d'élitisme).

Sur un critère donné, les résultats de ces exploitations peuvent donc être décalés par rapport à la moyenne des fermes françaises, mais sur l'évolution de ce critère, d'une année sur l'autre ou en tendance sur plusieurs années, les tendances sont très proches. En ce sens, l'échantillon INOSYS Réseaux d'élevage peut être considéré comme un observatoire qualitatif du fonctionnement des exploitations et de leur évolution au sein des principaux systèmes présents en France.

## Accéder à l'interface

L'interface web « Observatoire INOSYS Réseaux d'élevage » est accessible via la « Une » web INOSYS Réseaux d'élevage hébergée sur le site www.idele.fr :

Attention : utiliser le navigateur Firefox car des bugs d'affichage encore non résolus apparaissent sous Internet Explorer.

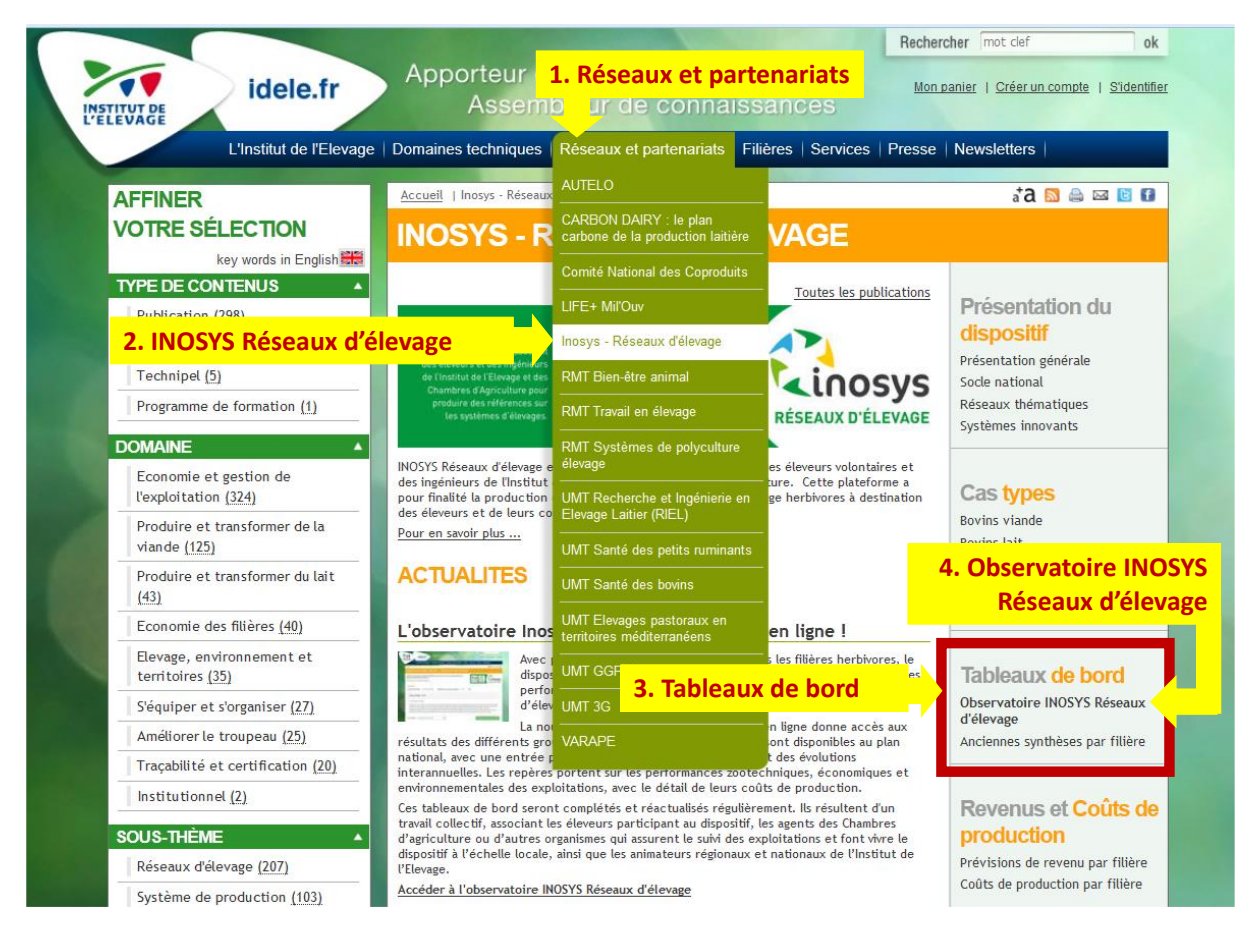

# Un 1° niveau de consultation : les tableaux de synthèse par GROUPE

L'interface permet tout d'abord de comparer sous une forme synthétique les résultats de différents SOUS-GROUPES affiliés à un GROUPE de rattachement :

| Accueil                                                                                                    | a† a 🔊 🚔 🖻 👔                                                                                                  |  |  |  |  |  |
|----------------------------------------------------------------------------------------------------|----------------------------------------------------------------------------------------------------|--|--|--|--|--|
| OBSERVATOIRE INOSYS - RÉSEAUX D'ÉLEVAGE                                                                                                    |                                                                                                    |  |  |  |  |  |
| Accédez aux résultats des groupes d'exploitations suivies dans le cadre du réseau de fermes de<br>référence INOSYS Réseaux d'élevage<br>Socle national et compléments régionaux.<br>FILIÈRE<br>Choisissez une filière • Bovins Lait • Sélectionnez une année de référence • 2014                                                                                                    | VELEVACE DECLEMENT<br>NETERATORS<br>RÉSEAUX D'ÉLEVAGE<br>2. Choisir une année                                 |  |  |  |  |  |
| Bovins Lait - 2014<br>L'année 2014 est une bonne année pour la production laitière. Les éleveurs ont tiré parti d'une excellente prod<br>cours des trois premiers trimestres pour accroître leur production de façon spectaculaire. En fin d'année toutefo<br>laitiers et l'accumulation de stocks commerciaux ont fini par impacter notablement le prix du lait payé.              | uction fourragère et de très bons niveaux de prix au<br>bis, la nette dégradation des marchés des ingrédients |  |  |  |  |  |
| 3. Choisir un « Groupe »   Voir en détail *   *   BL tous systèmes (livreurs conventionnels)   * Champs obligato   BL Spécialisés (livreurs bio vs conventionnels)   BL Spécialisés de plaine (livreurs conventionnels)   BL Spécialisés de montagne (livreurs conventionnels)   BL Mixtes lait-viande (livreurs conventionnels)   BL Polyculture-Elevage (livreurs conventionnels) | Accéder à la synthèse du groupe                                                                               |  |  |  |  |  |

L'édition de synthèse d'un GROUPE donne accès à des tableaux permettant de comparer les résultats (moyenne et évolution sur échantillon constant par rapport à l'année précédente) des différents SOUS-GROUPES le composant. Ces tableaux sont organisés en différents onglets thématiques :

| OBSERVATOIRE INOSYS - RÉSEAUX D'ÉLEVAGE                                                                                                    |  |           |                                 |         |                                 |                                      |              |                            |              |                                      |              |
|----------------------------------------------------------------------------------------------------|--|-----------|---------------------------------|---------|---------------------------------|--------------------------------------|--------------|----------------------------|--------------|--------------------------------------|--------------|
| Accédez aux résultats des groupes d'exploitations suivies dans le cadre du réseau de fermes<br>de référence INOSYS Réseaux d'élevage<br>Socle national et compléments régionaux.                                                                                                    |  |           |                                 |         |                                 |                                      |              |                            |              |                                      |              |
| SYNTHÈSE                                                                                                    |  |           |                                 |         |                                 |                                      |              |                            |              |                                      |              |
| BL tous systèmes (livreurs conventionnels) - 2014                                                                                                    |  |           |                                 |         |                                 |                                      |              |                            |              |                                      |              |
| L'analyse est réalisée sur 382 élevages issus du socle national du dispositif lnosys Réseaux d'élevage. Sur tous les systèmes livreurs conventionnels, la surface des exploitations est relativement stable. En revanche, la taille des cheptels poursuit sa croissance (+5 à +8%). Ce qui inscrit la plupart des exploitations dans une stratégie d'augmentation de volumes. |  |           |                                 |         |                                 |                                      |              |                            |              |                                      |              |
| 5. Comparer les résultats synthétiques des différents « sous-groupes » qui                                                                                                    |  |           |                                 |         |                                 |                                      |              |                            |              |                                      |              |
| composent le groupe choisi via les onglets thématiques                                                                                                    |  |           |                                 |         |                                 |                                      |              |                            |              |                                      |              |
|                                                                                                    |  |           |                                 |         |                                 |                                      |              |                            |              |                                      |              |
| STRUCTURE DE L'EXPLOITATION FONCTIONNEMENT TECHNIQUE RESULTATS ECONOMIQUES COÛTS DE PRODUCTION                                                                                                    |  |           |                                 |         |                                 |                                      |              |                            |              |                                      |              |
| BL Plair<br>spéciali                                                                                                    |  | ne<br>sés | BL Plaine mixtes<br>Lait-Viande |         | BL Plair<br>Polyculte<br>Elevag | BL Plaine<br>Polyculture-<br>Elevage |              | BL Montagne<br>spécialisés |              | BL Montagne<br>mixtes<br>Lait-Viande |              |
| Critère                                                                                                    |  | Moyenne   | Evol.<br>(%)                    | Moyenne | Evol.<br>(%)                    | Moyenne                              | Evol.<br>(%) | Moyenne                    | Evol.<br>(%) | Moyenne                              | Evol.<br>(%) |
|                                                                                                    |  |           |                                 |         |                                 |                                      |              |                            |              |                                      |              |

### Différentes options sont proposées au bas des écrans « SYNTHESE » :

Elles permettent d'aller explorer plus finement le détail d'un SOUS-GROUPE, de consulter le lexique des indicateurs, ou de préparer l'impression du tableau de synthèse du GROUPE :

| Evolutions on ohamp constant | t as % av as points da % (at)      | . Consulter le lexique                            |
|------------------------------|------------------------------------|---------------------------------------------------|
| Evolutions en champ constan  | r en /s ou en points de /s (pr)    | Cliquez ici pour accéder au lexique (), viat pdf) |
| Voir en détail *             | 7. Voir le détail d'un sous-gro    | OUPE Accéder au détail du sous-groupe             |
| Retour                       | 8. Imprimer le tableau de synthèse | du groupe                                         |

*Nb : NOUVELLE FONCTION d'exportation des statistiques en format CSV disponible via le bouton « Télécharger les données en CSV »* 

## Un 2° niveau de consultation : les tableaux détaillés par SOUS-GROUPE

L'interface permet d'accéder à un niveau plus détaillé des statistiques de chaque SOUS-GROUPE incluant les quartiles, ceci sur une liste plus détaillée d'indicateurs techniques et économiques :

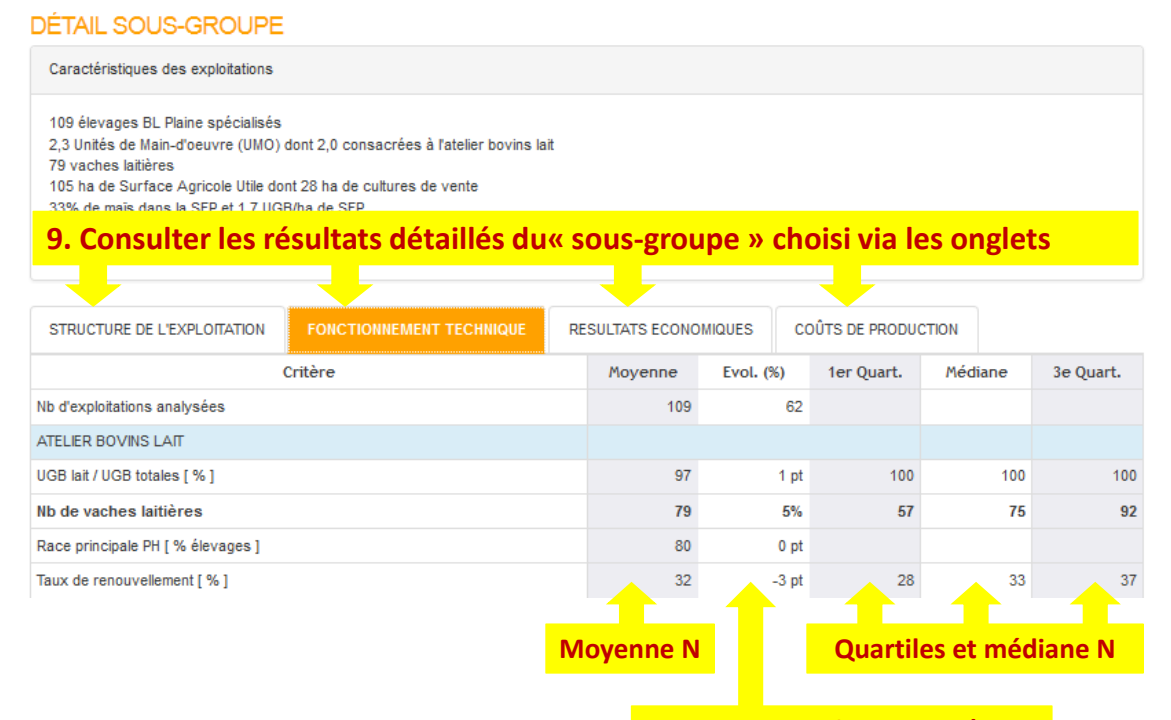

Moyenne des évolutions / N-1 [ sur sous-échantillon constant ]

#### Les options proposées au bas de l'écran « DETAIL SOUS-GROUPE » :

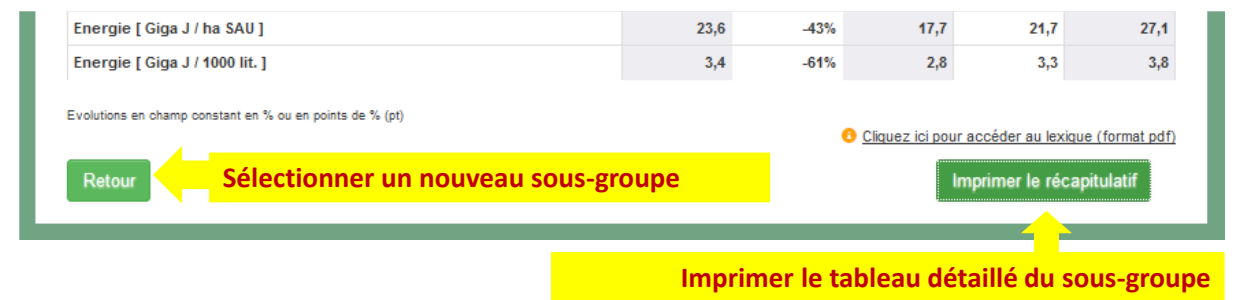

*Nb* : *NOUVELLE FONCTION* d'exportation des statistiques en format CSV disponible via le bouton « Télécharger les données en CSV »

### Bon à savoir ...

#### Pour lancer l'impression des tableaux :

Quelquesoit l'onglet dans lequel on se trouve, le fait de cliquer sur « Imprimer le récapitulatif », génère une nouvelle page web dans laquelle sont compilés l'ensemble des onglets du groupe ou du sous-groupe sélectionné.

**Attention :** pour obtenir un bon résultat à l'impression, utiliser le bouton « Imprimer » figurant en haut de cette page, plutôt que la fonction « imprimer » de votre navigateur ...

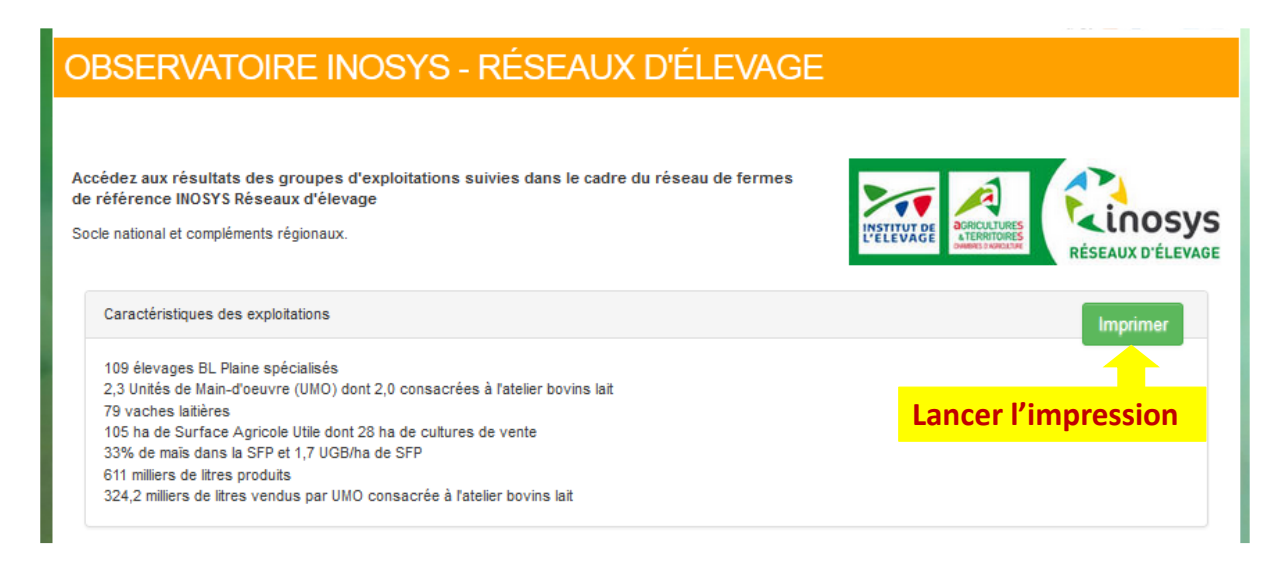

## Pour signaler des anomalies ou faire des suggestions ...

#### Sur le fonctionnement général de l'interface :

Patrick Sarzeaud - Tel : 02 22 74 03 81 - patrick.sarzeaud@idele.fr

#### Sur les chiffres et la structuration des groupes et sous-groupes :

| Filière               | Contact               | Coordonnées                                             |
|-----------------------|-----------------------|---------------------------------------------------------|
| Bovins viande         | Philippe Dimon        | Tel : 05 55 42 60 97<br>philippe.dimon <b>@idele.fr</b> |
| Bovins lait           | Pierre-Emmanuel Belot | Tel : 03 81 54 71 56<br>pierre-emmanuel.belot@idele.fr  |
| Ovins viande          | Vincent Bellet        | Tel : 05 49 44 74 94<br>vincent.bellet@idele.fr         |
| Ovins lait (a)        | Emmanuel Morin        | Tel : 05 61 75 44 35<br>emmanuel.morin@idele.fr         |
| Caprins (a)           | Nicole Bossis         | Tel : 05 49 44 74 94<br>nicole.bossis@idele.fr          |
| Veaux de<br>boucherie | Guillaume Mathieu     | Tel : 05 55 42 60 96<br>guillaume.mathieu@idele.fr      |

(a) : les données des filières ovins lait et caprins seront mises en ligne dans un second temps.